# Vostro 3400

Guia de configurações e especificações

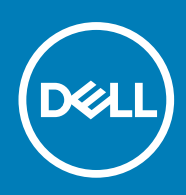

### Notas, avisos e advertências

(i) NOTA: Uma NOTA fornece informações importantes para ajudar a utilizar melhor o produto.

AVISO: Um AVISO indica possíveis danos no hardware ou uma perda de dados e explica como pode evitar esse problema.

ADVERTÊNCIA: Uma ADVERTÊNCIA indica possíveis danos no equipamento, lesões corporais ou morte.

© 2020 Dell Inc. ou as suas subsidiárias. Todos os direitos reservados. Dell, EMC e outras marcas comerciais pertencem à Dell Inc. ou às respetivas subsidiárias. Outras marcas comerciais podem pertencer aos respetivos proprietários.

### Notas, avisos e advertências

(i) NOTA: Uma NOTA fornece informações importantes para ajudar a utilizar melhor o produto.

AVISO: Um AVISO indica possíveis danos no hardware ou uma perda de dados e explica como pode evitar esse problema.

ADVERTÊNCIA: Uma ADVERTÊNCIA indica possíveis danos no equipamento, lesões corporais ou morte.

© 2020 Dell Inc. ou as respetivas subsidiárias. Todos os direitos reservados. Dell, EMC e outras marcas comerciais pertencem à Dell Inc ou às suas subsidiárias. Outras marcas comerciais podem pertencer aos seus respetivos proprietários.

# Índice

| Capítulo1: Configurar o computador                           | 6  |
|--------------------------------------------------------------|----|
| Capítulo2: Criar uma unidade de recuperação USB para Windows | 8  |
| Capítulo3: Descrição geral do chassis                        | 9  |
| Vista do ecrã                                                | 9  |
| Vista esquerda                                               |    |
| Vista direita                                                |    |
| Vista do descanso para os pulsos                             |    |
| Vista inferior                                               |    |
| Atalhos de teclado                                           |    |
| Capítulo4: Especificações técnicas                           | 14 |
| Especificações do Vostro 3400                                | 14 |
| Processadores                                                |    |
| Chipset                                                      | 14 |
| Sistema operativo                                            |    |
| Memória                                                      |    |
| Armazenamento                                                |    |
| Portas e conectores                                          |    |
| Áudio                                                        |    |
| Video (Vídeo)                                                |    |
| Câmara                                                       | 17 |
| Painel tátil                                                 |    |
| Comunicações                                                 |    |
| Leitor de cartões multimédia                                 |    |
| Transformador                                                |    |
| Bateria                                                      |    |
| Teclado                                                      |    |
| Dimensões e peso                                             |    |
| Ecrã                                                         |    |
| Leitor de impressões digitais                                |    |
| Segurança                                                    |    |
| Software de segurança                                        |    |
| Características ambientais                                   | 23 |
| Política de suporte                                          |    |
| Capítulo5: Software                                          |    |
| Transferir os controladores Windows                          |    |
| Capítulo6: Configuração do sistema                           | 25 |
| Menu de arranque                                             |    |
| Teclas de navegação                                          |    |
| Sequência de Arranque                                        |    |

| Configuração do BIOS                                                       |    |
|----------------------------------------------------------------------------|----|
| Descrição geral                                                            | 26 |
| Opções de Arranque                                                         | 27 |
| Configuração do sistema                                                    | 28 |
| Vídeo                                                                      |    |
| Segurança                                                                  | 29 |
| Palavras-passe                                                             | 31 |
| Arranque Seguro                                                            |    |
| Gestão de Chaves Especializadas                                            | 33 |
| Desempenho                                                                 |    |
| Gestão de energia                                                          |    |
| Ligação sem fios                                                           | 35 |
| Comportamento do POST                                                      | 35 |
| Manutenção                                                                 |    |
| Registos do sistema                                                        | 37 |
| Atualizar o BIOS no Windows                                                | 37 |
| Atualizar o BIOS em sistemas com o BitLocker ativado                       |    |
| Atualizar o BIOS da Dell em ambientes Linux e Ubuntu                       | 38 |
| Palavra-passe de sistema e de configuração                                 |    |
| Atribuir uma palavra-passe de configuração do sistema                      |    |
| Eliminar ou alterar uma palavra-passe de configuração do sistema existente |    |
| Capítulo7: Obter aiuda                                                     | 40 |
| Contactar a Dell                                                           |    |

# **Configurar o computador**

### Passo

- 1. Ligue o transformador e prima o botão de ligar/desligar.
  - (i) NOTA: Para poupar a energia da bateria, esta pode entrar em modo de economia de energia.

|     | erc a Gen Gen (Sen De Sen Carl and Sen O                                                                                                    |  |
|-----|----------------------------------------------------------------------------------------------------|--|
| ¢ 📃 | $\begin{array}{c} \hline & 1 \\ \hline & 2 \\ \hline & 3 \\ \hline & 4 \\ \hline & 5 \\ \hline & 6 \\ \hline & 7 \\ \hline & 8 \\ \hline & 9 \\ \hline & 0 \\ \hline & - \\ \hline & - \\ \hline \hline & - \\ \hline & - \\ \hline & - \\ \hline \hline & - \\ \hline \hline & - \\ \hline \hline & - \\ \hline \hline & - \\ \hline \hline & - \\ \hline \hline & - \\ \hline \hline & - \\ \hline \hline & - \\ \hline \hline \hline \\ \hline \hline & - \\ \hline \hline \hline \\ \hline \hline \\ \hline \hline \hline \\ \hline \hline \hline \hline \\ \hline \hline \hline \hline \hline \hline \\ \hline \hline \hline \hline \hline \hline \hline \hline \hline \hline \hline \hline \hline \hline \hline \hline \hline \hline \hline \hline$ |  |
|     |                                                                                                    |  |
|     |                                                                                                    |  |
|     |                                                                                                    |  |
|     |                                                                                                    |  |
|     |                                                                                                    |  |

2. Termine a configuração do sistema Windows.

Siga as instruções apresentadas no ecrã para concluir a configuração. Para a configuração, a Dell recomenda que:

- Ligue a uma rede para proceder às atualizações do Windows.
  - (i) NOTA: Se for ligar a uma rede sem fios segura, introduza a palavra-passe correspondente, quando pedido.
- Se estiver ligado à Internet, inicie sessão ou crie uma conta Microsoft. Se não estiver ligado à Internet, crie uma conta offline.
- No ecrã Suporte e Proteção, introduza os seus detalhes de contacto.
- 3. Localize e utilize as aplicações Dell a partir do menu Iniciar do Windows Recomendado

### Tabela 1. Localize as aplicações Dell.

| Aplicações Dell | Detalhes                                   |
|-----------------|--------------------------------------------|
|                 |                                            |
|                 | Registo dos produtos da Dell               |
|                 | Registe o seu computador junto da Dell.    |
|                 |                                            |
|                 | Suporte e Ajuda Dell                       |
|                 | Aceda à ajuda e suporte para o computador. |

### Tabela 1. Localize as aplicações Dell. (continuação)

| Aplicações Dell | Detalhes                                                                                                    |
|-----------------|----------------------------------------------------------------------------------------------------|
|                 | SupportAssist                                                                                                    |
|                 | Verifica proativamente a integridade do hardware e software do computador.                                                         |
|                 | () NOTA: Renove ou atualize a garantia clicando na data de vencimento da garantia no SupportAssist.                                |
|                 | Dell Update                                                                                                    |
|                 | Atualiza o computador com correções críticas e com os<br>controladores de dispositivos importantes assim que ficam<br>disponíveis. |
|                 | Dell Digital Delivery                                                                                                    |
|                 | Transfira aplicações de software, incluindo software que é<br>adquirido mas não está pré-instalado no computador.                  |

4. Crie um disco de recuperação para o Windows.

(i) NOTA: É recomendado criar um disco de recuperação para detetar e solucionar problemas que possam ocorrer com o Windows.

Para mais informações, consulte Criar um disco de recuperação USB para Windows.

# Criar uma unidade de recuperação USB para Windows

Crie uma unidade de recuperação para deteção e solução de problemas que possam ocorrer com o Windows. Para criar a unidade de recuperação, é necessária uma unidade flash USB vazia com uma capacidade mínima de 16 GB.

#### Pré-requisitos

(i) NOTA: Este processo pode demorar até uma hora para ficar concluído.

(i) NOTA: Os seguintes passos podem variar consoante a versão do Windows instalada. Consulte o site de suporte da Microsoft para saber as mais recentes instruções.

#### Passo

- 1. Ligue a unidade flash USB ao seu computador.
- 2. Na pesquisa do Windows, digite Recuperação.
- **3.** Nos resultados da pesquisa, clique em **Create a recovery drive** (Criar uma unidade de recuperação). A janela **User Account Control** (Controlo de contas do utilizador) é apresentada.
- Clique em Yes (Sim) para continuar.
   A janela Recovery Drive (Unidade de recuperação) é apresentada.
- 5. Selecione **Back up system files to the recovery drive** (Efetuar cópia de segurança dos ficheiros do sistema para a unidade de recuperação) e clique em **Next** (Seguinte).
- Selecione USB flash drive (Unidade flash USB) e clique em Next (Seguinte).
   É apresentada uma mensagem a indicar que todos os dados na unidade flash USB serão eliminados.
- 7. Clique em Criar.
- 8. Clique em Concluir.

Para mais informações sobre como reinstalar o Windows utilizando a unidade de recuperação USB, consulte a secção Solução de problemas do Manual de Serviço do seu produto em www.dell.com/support/manuals.

# Descrição geral do chassis

### Tópicos

- Vista do ecrã
- Vista esquerda
- Vista direita
- Vista do descanso para os pulsos
- Vista inferior
- Atalhos de teclado

## Vista do ecrã

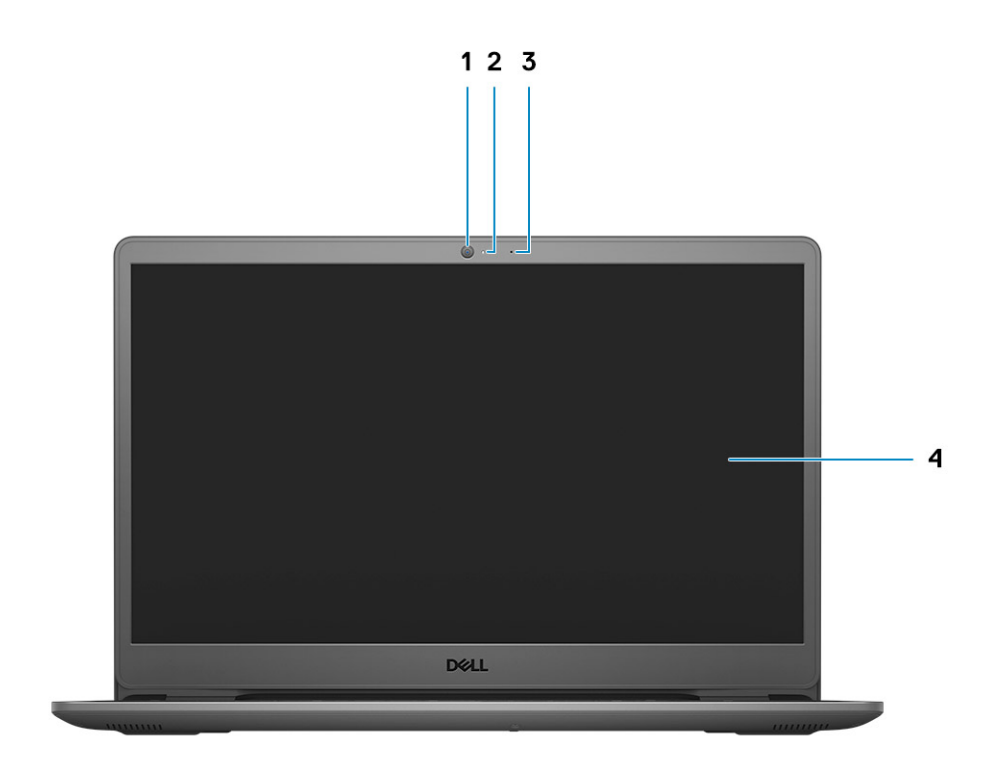

1. Câmara

- 2. Luz de Estado da Câmara
- 3. Microfone
- 4. Painel LCD

## Vista esquerda

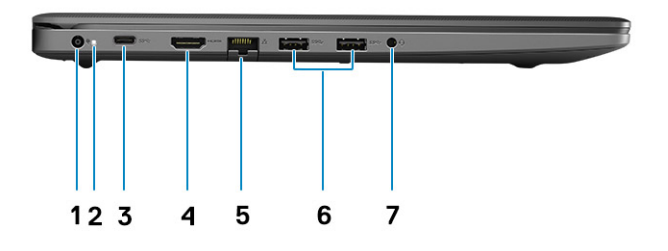

- 1. Porta de entrada CC
- 2. LED de alimentação
- **3.** Porta USB 3.2 de 1.ª Geração Tipo C
- 4. Porta HDMI 1.4
- 5. Porta de rede
- 6. USB 3.2 Tipo A de 1.ª Geração
- 7. USB 3.2 Tipo A de 1.ª Geração
- 8. Saída de áudio universal

## Vista direita

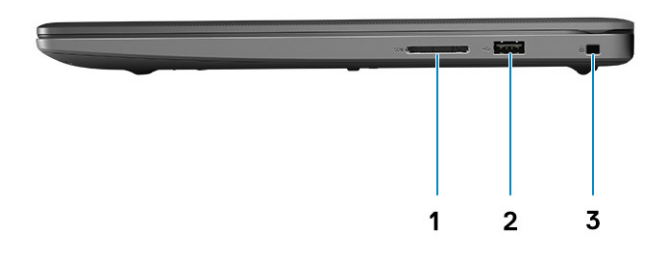

- 1. Ranhura do leitor de cartões SD 3.0
- 2. Porta USB 2.0 Tipo A
- 3. Ranhura de bloqueio de segurança em forma de cunha

## Vista do descanso para os pulsos

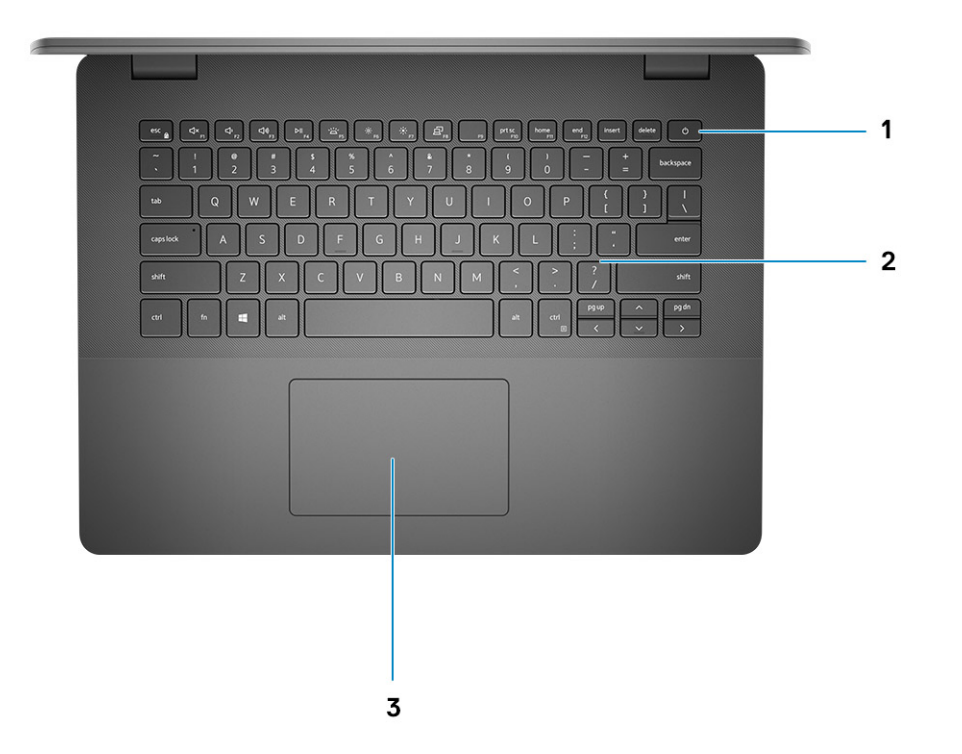

- 1. Botão de alimentação com leitor de impressões digitais opcional
- 2. Teclado
- 3. Painel tátil

## Vista inferior

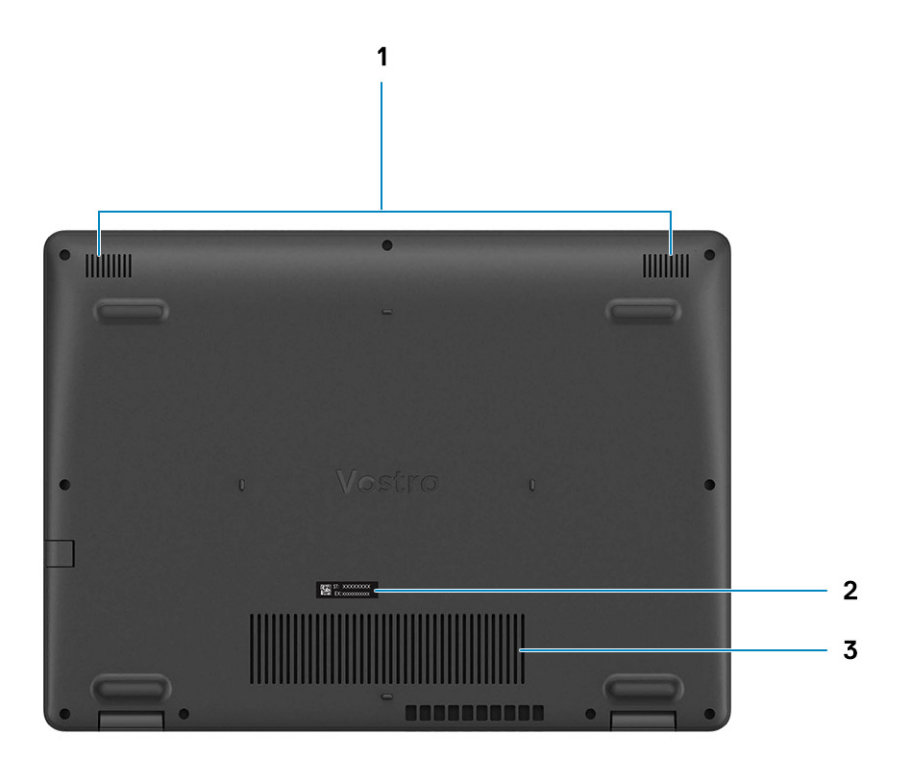

1. Colunas

- 2. Etiqueta de Serviço
- 3. Aberturas de Ventilação

## Atalhos de teclado

(i) NOTA: Os carateres do teclado podem diferir, dependendo da configuração de idioma do teclado. As teclas que são utilizadas como atalho permanecem as mesmas em todas as configurações de idiomas.

### Tabela 2. Lista de atalhos de teclado

| Teclas   | Comportamento primário        |
|----------|-------------------------------|
| Fn + Esc | Alternar bloqueio da tecla Fn |
| Fn + F1  | Desativar o áudio             |
| Fn + F2  | Diminuir o volume             |
| Fn + F3  | Aumentar o volume             |
| Fn + F4  | Reproduzir/Pausa              |

### Tabela 2. Lista de atalhos de teclado (continuação)

| Teclas    | Comportamento primário                         |
|-----------|------------------------------------------------|
| Fn + F5   | Ligar/desligar a retroiluminação do<br>teclado |
| Fn + F6   | Diminuir a luminosidade                        |
| Fn + F7   | Aumentar a luminosidade                        |
| Fn + F8   | Mudar para o ecrã externo                      |
| Fn + F10  | Tecla Print Screen                             |
| Fn + F11  | Início                                         |
| Fn + 12   | Fim                                            |
| Fn + Ctrl | Abrir menu de aplicação                        |

# Especificações técnicas

() NOTA: As ofertas podem variar de acordo com a região. As seguintes especificações, fornecidas com o seu computador, são as consideradas obrigatórias por lei. Para obter mais informações sobre a configuração do computador, aceda a Ajuda e suporte no seu sistema operativo do Windows e selecione a opção para visualizar informações sobre o computador.

### Tópicos

Especificações do Vostro 3400

## Especificações do Vostro 3400

## Processadores

### Tabela 3. Processadores

| Descrição                           | Valores                                 | Valores                                 | Valores                                 | Valores                               | Valores                                  |
|-------------------------------------|-----------------------------------------|-----------------------------------------|-----------------------------------------|---------------------------------------|------------------------------------------|
| Processador<br>es                   | Intel Core i3-1115G4 de 11.ª<br>Geração | Intel Core i5-1135G7 de<br>11.ª Geração | Intel Core i7-1165G7 de<br>11.ª Geração | Intel Pentium 7505<br>de 11.ª Geração | Intel Celeron<br>6305 de 11.ª<br>Geração |
| Potência                            | 15 W                                    | 15 W                                    | 15 W                                    | 15 W                                  | 15 W                                     |
| Contagem<br>de núcleos              | 2                                       | 4                                       | 4                                       | 2                                     | 2                                        |
| Contagem<br>de<br>encadeamen<br>tos | 4                                       | 8                                       | 8                                       | 4                                     | 2                                        |
| Velocidade                          | 3,0 GHz a 4,1 GHz                       | 2,4 GHz a 4,2 GHz                       | 2,8 GHz a 4,7 GHz                       | 2,0 GHz a 3,5 GHz                     | Até 1,8 GHz                              |
| Cache                               | 6 MB                                    | 8 MB                                    | 12 MB                                   | 4 MB                                  | 4 MB                                     |
| Placa gráfica<br>integrada          | Placa gráfica Intel UHD                 | Placa gráfica Intel Iris Xe             | Placa gráfica Intel Iris Xe             | Placa gráfica Intel<br>UHD            | Placa gráfica<br>Intel UHD               |

### Chipset

### Tabela 4. Chipset

| Descrição                  | Valores                                     |
|----------------------------|---------------------------------------------|
| Processador                | Intel Core i3i5/i7/Celeron/Pentium          |
| Chipset                    | Intel Tiger Lake (integrado no processador) |
| Largura de barramento DRAM | 64 bits                                     |
| Barramento PCle            | 3.ª Geração                                 |

## Sistema operativo

- Windows 10 Pro (64 bits)
- Windows 10 Home (64 bits)
- Ubuntu 20.04

## Memória

### Tabela 5. Especificações da memória

| Descrição                | Valores                                                                                                    |  |
|--------------------------|----------------------------------------------------------------------------------------------------|--|
| Ranhuras                 | 2 ranhuras SODIMM                                                                                                    |  |
| Тіро                     | DDR4                                                                                                    |  |
| Velocidade               | <ul> <li>2666 MHz</li> <li>3200 MHz</li> <li>NOTA: Apenas os sistemas configurados com uma placa<br/>gráfica independente suportam uma memória de 3200 MHz.</li> </ul>                                                                                                    |  |
| Memória máxima           | 16 GB                                                                                                    |  |
| Memória mínima           | 4 GB                                                                                                    |  |
| Configurações suportadas | <ul> <li>4 GB DDR4 a 2666 MHz/3200 MHz (1 x 4 GB)</li> <li>8 GB DDR4 a 2666 MHz/3200 MHz (2 x 4 GB)</li> <li>8 GB DDR4 a 2666 MHz/3200 MHz (1 x 8 GB)</li> <li>12 GB DDR4 a 2666 MHz/3200 MHz (1 x 8 GB + 1 x 4 GB)</li> <li>16 GB DDR4 a 2666 MHz/3200 MHz (1 x 16 GB)</li> <li>16 GB DDR4 a 2666 MHz/3200 MHz (2 x 8 GB)</li> </ul> |  |

### Armazenamento

O computador suporta uma das seguintes configurações:

- Disco rígido SATA de 2,5 pol. a 5400 RPM
- M.2 2230/2280 para disco de estado sólido

O disco principal do computador varia de acordo com a configuração de armazenamento. Para computadores:

- Disco rígido SATA de 2,5 pol. a 5400 RPM
- M.2 2230/2280 para disco de estado sólido

### Tabela 6. Especificações de armazenamento

| Formato                                  | Tipo de interface | Capacidade |
|------------------------------------------|-------------------|------------|
| Disco rígido de 2,5 polegadas a 5400 rpm | SATA              | até 2 TB   |
| Disco de estado sólido M.2 2230          | PCle NVMe 3 x 4   | até 512 GB |
| Disco de estado sólido M.2 2280          | PCle NVMe 3 x 4   | até 1 TB   |

## Portas e conectores

### Tabela 7. Portas e conectores externos

| Descrição               | Valores                                                                                                    |
|-------------------------|----------------------------------------------------------------------------------------------------|
| Externas:               |                                                                                                    |
| Rede                    | 1 porta RJ-45 de 10/100/1000 Mbps Voltada para Baixo                                                                                                    |
| USB                     | <ul> <li>2 portas USB 3.2 de 1.ª Geração de Tipo A</li> <li>1 porta USB 2.0 Tipo A</li> <li>1 porta USB 3.2 de 1.ª Geração Tipo C (opcional)</li> </ul> |
| Áudio                   | 1 Saída de Áudio Universal                                                                                                    |
| Vídeo                   | 1 porta HDMI 1.4                                                                                                    |
| Porta do transformador  | Tipo cilíndrica de 4,5 mm                                                                                                    |
| Segurança               | 1 ranhura de bloqueio em forma de Cunha                                                                                                    |
| Ranhura para de cartões | 1 ranhura para cartões SD 3.0                                                                                                    |

### Tabela 8. Portas e conectores internos

| Descrição                                                                                    | Valores                                                                                                    |
|----------------------------------------------------------------------------------------------|----------------------------------------------------------------------------------------------------|
| Internas:                                                                                    |                                                                                                    |
| 1 ranhura M.2 Key-M (2280 ou 2230) para disco de estado sólido<br>1 M.2 2230 Key-E para WLAN | <ul> <li>1 ranhura M.2 2230 para Wi-Fi</li> <li>1 ranhura M.2 para disco de estado sólido 2230/2280</li> <li>NOTA: Para saber mais sobre as funcionalidades dos diferentes tipos de placas M.2, consulte o artigo SLN301626 da base de conhecimento.</li> </ul> |
| Cartão SIM                                                                                   | Não suportado                                                                                                    |

## Áudio

### Tabela 9. Especificações de áudio

| Descrição                    | Valores                  |
|------------------------------|--------------------------|
| Controlador                  | Realtek ALC3204          |
| Conversão de estéreo         | Suportado                |
| Interface interna            | Áudio de alta definição  |
| Interface externa            | Saída de Áudio Universal |
| Altifalantes                 | Dois                     |
| Saída média do altifalante   | 2 W                      |
| Saída de pico do altifalante | 2,5 W                    |

## Video (Vídeo)

### Tabela 10. Especificações da placa gráfica integrada

| Placa gráfica integrada     |                           |                                  |                                                                                                    |
|-----------------------------|---------------------------|----------------------------------|----------------------------------------------------------------------------------------------------|
| Controlador                 | Suporte para ecrã externo | Tamanho da memória               | Processador                                                                                                    |
| Placa gráfica Intel UHD     | 1 HDMI 1.4                | Memória de sistema<br>partilhada | <ul> <li>Processadores<br/>Intel Core i3 de<br/>11.ª Geração</li> <li>Processadores<br/>Intel Celeron de<br/>11.ª Geração</li> <li>Processadores<br/>Intel Pentium de<br/>11.ª Geração</li> </ul> |
| Placa gráfica Intel Iris Xe | 1 HDMI 1.4                | Memória de sistema<br>partilhada | <ul> <li>Processadores<br/>Intel Core i5/i7 de<br/>11.ª Geração</li> </ul>                                                                                                    |

### Tabela 11. Especificação da placa gráfica independente

| Placa gráfica independente            |                           |                       |                 |
|---------------------------------------|---------------------------|-----------------------|-----------------|
| Controlador                           | Suporte para ecrã externo | Tamanho da<br>memória | Tipo de memória |
| Placa gráfica Nvidia GeForce<br>MX330 | Não suportado             | 2 GB                  | GDDR5           |

## Câmara

### Tabela 12. Especificações da câmara

| Câmara Web Normal |                      |                           |
|-------------------|----------------------|---------------------------|
| Descrição         |                      | Valores                   |
| Número de         | câmaras              | 1                         |
| Tipo              |                      | Câmara HD RGB             |
| Localização       |                      | Câmara Frontal            |
| Tipo de sen       | SOr                  | Tecnologia de sensor CMOS |
| Resolução:        |                      |                           |
|                   | Imagem fixa          | 0,92 megapíxeis           |
| Vídeo             |                      | HD (720p @ 30 fps)        |
| Ângulo de v       | isualização diagonal | 78,6 graus                |

## Painel tátil

### Tabela 13. Especificações do painel tátil

| Características | Especificações                                          |
|-----------------|---------------------------------------------------------|
| Resolução       |                                                         |
| Horizontal      | <ul><li>Synaptics: 1230</li><li>Lite-on: 1920</li></ul> |
| Vertical        | <ul><li>Synaptics: 750</li><li>Lite-on: 1080</li></ul>  |
| Dimensões       |                                                         |
| Horizontal      | 105 mm (4,13 pol.)                                      |
| Vertical        | 65 mm (2,55 pol.)                                       |

## Comunicações

### Ethernet

### Tabela 14. Especificações Ethernet

| Descrição                   | Valores                       |
|-----------------------------|-------------------------------|
| Número de modelo            | Realtek RTL8111H Integrado    |
| Velocidade de transferência | por exemplo, 10/100/1000 Mbps |

### Módulo sem fios

### Tabela 15. Especificações do módulo sem fios

| Descrição                          | Valores                                                                                                 |                                                                                                    |                                                                          |
|------------------------------------|----------------------------------------------------------------------------------------------------|----------------------------------------------------------------------------------------------------|--------------------------------------------------------------------------|
| Número de modelo                   | Intel 9462                                                                                              | Qualcomm QCA9377<br>(DW1810)                                                                            | Realtek RTL8723DE                                                        |
| Velocidade de transferência        | Até 433 Mbps                                                                                            | Até 433 Mbps                                                                                            | Até 150 Mbps                                                             |
| Bandas de frequência<br>suportadas | 2,4 GHz/5 GHz                                                                                           | 2,4 GHz/5 GHz                                                                                           | 2,4 GHz                                                                  |
| Normas sem fios                    | <ul> <li>WiFi 802.11a/b/g</li> <li>Wi-Fi 4 (Wi-Fi 802.11n)</li> <li>Wi-Fi 5 (Wi-Fi 802.11ac)</li> </ul> | <ul> <li>WiFi 802.11a/b/g</li> <li>Wi-Fi 4 (Wi-Fi 802.11n)</li> <li>Wi-Fi 5 (Wi-Fi 802.11ac)</li> </ul> | <ul> <li>Wi-Fi 802.11 b/g</li> <li>Wi-Fi 4 (WiFi 802.11n)</li> </ul>     |
| Encriptação                        | <ul> <li>WEP 64 bits/128 bits</li> <li>AES-CCMP</li> <li>TKIP</li> </ul>                                | <ul> <li>WEP 64 bits/128 bits</li> <li>AES-CCMP</li> <li>TKIP</li> </ul>                                | <ul> <li>WEP 64 bits/128 bits</li> <li>AES-CCMP</li> <li>TKIP</li> </ul> |
| Bluetooth                          | Bluetooth 5.0                                                                                           | Bluetooth 5.0                                                                                           | Bluetooth 5.0                                                            |

## Leitor de cartões multimédia

### Tabela 16. Especificações do leitor de cartões multimédia

| Descrição          | Valores                                                                                                    |
|--------------------|----------------------------------------------------------------------------------------------------|
| Тіро               | 1 cartão SD 3.0                                                                                                    |
| Cartões suportados | <ul> <li>SD (Secure Digital)</li> <li>SDHC (Secure Digital High Capacity)</li> <li>SDXC (Secure Digital Extended Capacity)</li> </ul> |

### Transformador

### Tabela 17. Especificações do transformador

| Descrição                    | Valores                          | Valores                          |
|------------------------------|----------------------------------|----------------------------------|
| Тіро                         | 45 W                             | 65 W                             |
| Dimensões do conector:       | 4,5 mm x 2,9 mm                  | 4,5 mm x 2,9 mm                  |
| Tensão de entrada            | 100 VCA x 240 VCA                | 100 VCA x 240 VCA                |
| Frequência de entrada        | 50 Hz x 60 Hz                    | 50 Hz x 60 Hz                    |
| Corrente de entrada (máxima) | 1,30 A                           | 1,60 A/1,70 A                    |
| Corrente de saída (contínua) | 2,31 A                           | 3,34 A                           |
| Tensão de saída nominal      | 19,50 VCC                        | 19,50 VCC                        |
| Gama da temperatura:         |                                  |                                  |
| Em funcionamento             | 0 °C a 40 °C (32 °F a 104 °F)    | 0 °C a 40 °C (32 °F a 104 °F)    |
| Armazenamento                | -40 °C a 70 °C (-40 °F a 158 °F) | -40 °C a 70 °C (-40 °F a 158 °F) |

### **Bateria**

### Tabela 18. Especificações da bateria

| Descrição         |              | Valores                      |
|-------------------|--------------|------------------------------|
| Тіро              |              | Bateria de polímero de 42 Wh |
| Tensão            |              | 11,40 VCC                    |
| Peso (máximo)     |              | 0,2 kg (0,44 lb)             |
| Dimensões:        |              |                              |
|                   | Altura       | 184,15 mm (7,25 pol.)        |
|                   | Largura      | 89,15 mm (3,82 pol.)         |
|                   | Profundidade | 5,90 mm (0,23 pol.)          |
| Gama da temperatu | ra:          |                              |

### Tabela 18. Especificações da bateria (continuação)

| Descrição              |                   | Valores                                                                                                    |  |
|------------------------|-------------------|----------------------------------------------------------------------------------------------------|--|
|                        | Em funcionamento  | 0 °C a 35 °C (32 °F a 95 °F)                                                                                                    |  |
|                        | Armazenamento     | -40 °C a 65 °C (-40 °F a 149 °F)                                                                                                    |  |
| Tempo de funcionar     | nento             | Varia, dependendo das condições de funcionamento, e pode ser<br>significativamente reduzido em determinadas condições que exijam<br>muita energia.                                                                                                    |  |
| Tempo de carregam      | ento (aproximado) | <ul> <li>3 horas (quando o computador está desligado)</li> <li>(i) NOTA: A Dell recomenda que carregue com frequência a bateria para otimizar o consumo energético. Se a bateria estiver completamente descarregada, ligue o transformador, ligue o computador e reinicie-o para reduzir o consumo energético. Controlo do tempo e duração de carregamento, hora de início e de fim, entre outros, através da aplicação Dell Power Manager. Para mais informações sobre o Dell Power Manager consulte, <i>Eu e o Meu Dell</i> em www.dell.com/</li> </ul> |  |
| Bateria de célula tipo | o moeda           | CR2032                                                                                                    |  |
| Tempo de funcionar     | nento             | Varia, dependendo das condições de funcionamento, e pode ser<br>significativamente reduzido em determinadas condições que exijam<br>muita energia.                                                                                                    |  |

## Teclado

### Tabela 19. Especificações do teclado

| Descrição        | Valores                                                                                                    |
|------------------|----------------------------------------------------------------------------------------------------|
| Тіро             | <ul><li>Teclado padrão</li><li>Teclado com retroiluminação branca</li></ul>                                                                                                    |
| Disposição       | QWERTY                                                                                                    |
| Número de teclas | <ul> <li>Estados Unidos e Canadá: 81 teclas</li> <li>Reino Unido: 82 teclas</li> <li>Japão: 85 teclas</li> </ul>                                                                                                    |
| Tamanho          | X = 18,70 mm tamanho de tecla<br>Y = 18,05 mm tamanho da tecla                                                                                                    |
| Teclas de atalho | Algumas teclas do teclado têm dois símbolos. Estas teclas podem<br>ser utilizadas para digitar carateres alternativos ou para<br>desempenhar funções secundárias. Para digitar carateres<br>alternativos, prima Shift e a tecla pretendida. Para desempenhar<br>funções secundárias, prima Fn e a tecla pretendida.<br>(i) NOTA: Pode definir o funcionamento principal das teclas de<br>função (F1–F12) alterando a opção Funcionamento das<br>Teclas de Função no programa de configuração do BIOS. |

## Dimensões e peso

### Tabela 20. Dimensões e peso

| D  | Descrição Valores |                                                                                                    |
|----|-------------------|----------------------------------------------------------------------------------------------------|
| А  | Altura:           |                                                                                                    |
|    | Frente            | 18,10 mm (0,71 pol.)                                                                                      |
|    | Posterior         | 19,90 mm (0,78 pol.)                                                                                      |
| La | argura            | 328,70 mm (12,94 pol.)                                                                                    |
| Ρ  | rofundidade       | 239,50 mm (9,42 pol.)                                                                                     |
| Р  | eso               | 1,64 kg (3,61 lb)                                                                                         |
|    |                   | () NOTA: O peso do computador portátil depende da configuração encomendada e da variabilidade de fabrico. |

### Ecrã

### Tabela 21. Especificações do ecrã

| Descrição Valores               |                     | res                    |                            |
|---------------------------------|---------------------|------------------------|----------------------------|
| Тіро                            |                     | HD (High Definition)   | FHD (Full High Definition) |
| Tecnologia do                   | painel              | TN                     | WVA (Wide View Angle)      |
| Luminância (típ                 | pica)               | 220 nits               | 220 nits                   |
| Dimensões (ár                   | ea ativa):          |                        |                            |
|                                 | Altura              | 173,99 mm (6,85 pol.)  | 173,99 mm (6,85 pol.)      |
|                                 | Largura             | 309,35 mm (12,17 pol.) | 309,35 mm (12,17 pol.)     |
|                                 | Diagonal            | 355,60 mm (14,00 pol.) | 355,60 mm (14,00 pol.)     |
| Resolução nati                  | Va                  | 1366 x 768             | 1920 x 1080                |
| Megapíxeis                      |                     | 1,049                  | 2,0736                     |
| Gama de cores                   | 3                   | NTSC 45% Típico        | NTSC 45% Típico            |
| Píxeis por pole                 | gada (PPP)          | 112                    | 157                        |
| Taxa de contra                  | aste (mín.)         | 400:1                  | 500:1                      |
| Tempo de resp                   | oosta (máx.)        | 16 ms                  | 35 ms                      |
| Taxa de atualiz                 | ação                | 60 Hz                  | 60 Hz                      |
| Ângulo de visu                  | alização horizontal | 40 graus               | 80 graus                   |
| Ângulo de visualização vertical |                     | Cima/baixo 10/30 graus | 80 graus                   |
| Distância entre píxeis          |                     | 0,2265 mm x 0,2265 mm  | 0,161 mm x 0,161 mm        |

### Tabela 21. Especificações do ecrã (continuação)

| Descrição                                     | Valores    |            |
|-----------------------------------------------|------------|------------|
| Consumo energético (máximo)                   | 3,2 W      | 3,5 W      |
| Antibrilho em contraste com acabamento polido | Antibrilho | Antibrilho |
| Opções táteis                                 | Não        | Não        |

## Leitor de impressões digitais

### Tabela 22. Especificações do leitor de impressões digitais

| Descrição                   | Valores           |
|-----------------------------|-------------------|
| Tecnologia do sensor        | Capacitivo        |
| Resolução do sensor         | 500 dpi           |
| Área do sensor              | 4,06 mm x 3,25 mm |
| Tamanho de píxeis do sensor | 80 x 64           |

### Segurança

### Tabela 23. Especificações de segurança

| Características                       | Especificações                |
|---------------------------------------|-------------------------------|
| Trusted Platform Module (TPM) 2.0     | Integrado na placa de sistema |
| Leitor de impressões digitais         | Opcional                      |
| Ranhura de bloqueio em forma de cunha | Padrão                        |

## Software de segurança

### Tabela 24. Especificações do software de segurança

| Especificações                                                                    |
|-----------------------------------------------------------------------------------|
| Dell Client Command Suite                                                         |
| Dell Data Security and Management Software opcional                               |
| Dell Client Command Suite                                                         |
| Verificação do BIOS Dell                                                          |
| Software Dell Endpoint Security and Management Opcional                           |
| VMware Carbon Black Endpoint Standard                                             |
| VMware Carbon Black Endpoint Standard + Secureworks Threat Detection and Response |
| Dell Encryption Enterprise                                                        |
| Dell Encryption Personal                                                          |
| Carbonite                                                                         |
| VMware Workspace ONE                                                              |
| Absolute® Endpoint Visibility and Control                                         |

### Tabela 24. Especificações do software de segurança (continuação)

### Especificações

Netskope

Dell Supply Chain Defense

### Características ambientais

Nível de contaminação pelo ar: G1, como definido pela ISA-S71.04-1985

#### Tabela 25. Características ambientais

| Descrição                  | Em funcionamento                  | Armazenamento                       |
|----------------------------|-----------------------------------|-------------------------------------|
| Amplitude térmica          | 0 °C a 40 °C (32 °F a 104 °F)     | -40 °C a 65 °C (-40 °F a 149 °F)    |
| Humidade relativa (máxima) | 10% a 90% (sem condensação)       | 0% a 95% (sem condensação)          |
| Vibração (máxima)*         | 0,66 GRMS                         | 1,30 GRMS                           |
| Choque (máximo)            | 140 G†                            | 160 G†                              |
| Altitude (máxima)          | 0 m a 3048 m (0 pés a 10.000 pés) | 0 m a 10.668 m (0 pés a 35.000 pés) |

 $\ast$  Medida utilizando um espetro de vibração aleatória que simula o ambiente do utilizador.

† Medido com um pulso de meio-seno de 2 ms quando a unidade de disco rígido está a ser utilizada.

### Política de suporte

Para obter mais informações sobre a política de suporte, consulte os artigos da base de conhecimentos PNP13290, PNP18925, e PNP18955.

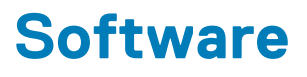

Este capítulo enumera os sistemas operativos suportados, junto com instruções sobre como instalar os controladores.

### Tópicos

Transferir os controladores Windows

## **Transferir os controladores Windows**

#### Passo

- 1. Ligue o .
- 2. Visite Dell.com/support.
- 3. Clique em Suporte ao Produto, introduza a Etiqueta de Serviço do e, em seguida, clique em Submeter.
  - (i) NOTA: Se não tiver a etiqueta de serviço, utilize a funcionalidade de detecção automática ou procure manualmente o modelo do seu .
- 4. Clique em Drivers and Downloads (Controladores e transferências)
- 5. Selecione o sistema operativo instalado no .
- 6. Desloque-se para baixo na página e selecione o controlador a instalar.
- 7. Clique em Transferir Ficheiro para transferir o controlador para o seu .
- 8. Concluída a transferência, navegue até à pasta onde guardou o ficheiro do controlador.
- 9. Faça duplo clique no ícone do ficheiro do controlador e siga as instruções apresentadas no ecrã.

# Configuração do sistema

AVISO: Não altere as definições do programa de configuração do BIOS, exceto se for um utilizador de computadores com muita experiência. Algumas alterações podem fazer com que o computador não funcione corretamente.

**NOTA:** Antes de alterar o programa de configuração do BIOS, recomenda-se que anote as informações do ecrã de configuração do BIOS para referência futura.

Utilize o programa de configuração do BIOS para os seguintes fins:

- Obter informações sobre o hardware instalado no computador como, por exemplo, a quantidade de RAM e a capacidade da unidade de disco rígido.
- Alterar as informações de configuração do sistema.
- Definir ou alterar uma opção selecionável pelo utilizador como, por exemplo, a palavra-passe do utilizador, o tipo de disco rígido instalado, bem como ativar ou desativar dispositivos base.

#### Tópicos

- Menu de arranque
- Teclas de navegação
- Sequência de Arranque
- Configuração do BIOS
- Atualizar o BIOS no Windows
- Palavra-passe de sistema e de configuração

## Menu de arranque

Prima <F12> quando aparecer o logótipo Dell para iniciar um menu de arranque único com uma lista dos dispositivos de arranque válidos para o sistema. As opções de diagnóstico e de configuração do BIOS também estão incluídas neste. Os dispositivos mostrados no menu de arranque dependem dos dispositivos que podem ser arrancados no sistema. Este menu é útil quando tentar arrancar um determinado dispositivo ou solicitar o diagnóstico do sistema. A utilização do menu de arranque não efetua quaisquer alterações na ordem de arranque guardada no BIOS.

As opções são:

- Dispositivos de Arranque UEFI:
  - Gestor de Arranque do Windows
  - Disco Rígido UEFI
  - NIC (IPV4) on-board
  - NIC (IPV6) on-board

### • Tarefas Pré-Arranque:

- Configuração do BIOS
- Diagnóstico
- Atualização do BIOS
- Recuperação do SO com o SupportAssist
- Atualização Flash do BIOS Remota
- Configuração do dispositivo

## Teclas de navegação

(i) NOTA: Para a maioria das opções de Configuração do sistema, as alterações efetuadas são registadas mas não entram em vigor até reiniciar o sistema.

| Teclas          | Navegação                                                                                                    |  |
|-----------------|----------------------------------------------------------------------------------------------------|--|
| Seta para cima  | Desloca para o campo anterior.                                                                                                    |  |
| Seta para baixo | Desloca para o campo seguinte.                                                                                                    |  |
| Enter           | Seleciona um valor no campo selecionado (se aplicável) ou segue a ligação no campo.                                                                                                    |  |
| Barra de espaço | Expande ou reduz uma lista pendente, se aplicável.                                                                                                    |  |
| Separador       | Desloca para a área de foco seguinte.                                                                                                    |  |
| Tecla Esc       | Desloca para a página anterior até ver o ecrã principal. Se premir a tecla Esc no ecrã principal irá ver uma mensagem que pede para guardar quaisquer alterações não guardadas e reinicia o sistema. |  |

## Sequência de Arranque

A sequência de arranque permite-lhe ultrapassar a ordem dos dispositivos de arranque definidos na Configuração do sistema e arrancar diretamente para um dispositivo específico (por exemplo: disco ótico ou disco rígido). Durante o teste POST (Power-on Self Test), quando é apresentado o logótipo da Dell, pode:

- Aceder à Configuração do Sistema premindo a tecla F2
- Abrir um menu de arranque único premindo a tecla F12.

O menu de arranque único apresenta os dispositivos a partir dos quais pode arrancar o computador, incluindo a opção de diagnóstico. As opções do menu de arranque são:

- Disco Amovível (se existir)
- Disco STXXXX

(i) NOTA: XXXX representa o número do disco SATA.

- Disco ótico amovível (se existir)
- Disco rígido SATA (se existir)
- Diagnóstico

#### (i) NOTA: Ao escolher Diagnóstico, aparece o ecrã Diagnósticos SupportAssist.

O ecrã da sequência de arranque também apresenta a opção para aceder ao ecrã da Configuração do Sistema.

## Configuração do BIOS

(i) NOTA: Dependendo do e dos dispositivos instalados, os itens listados nesta secção podem ou não aparecer.

## Descrição geral

### Tabela 26. Descrição geral

| Орção                  | Descrição                                                                      |
|------------------------|--------------------------------------------------------------------------------|
| Informações do Sistema | Esta secção lista as principais funcionalidades do hardware do seu computador. |
|                        | As opções são:                                                                 |
|                        | <ul> <li>Informações do Sistema</li> </ul>                                     |
|                        | <ul> <li>Versão do BIOS</li> <li>Etiqueta de Serviço</li> </ul>                |
|                        | <ul> <li>Etiqueta de Inventário</li> </ul>                                     |
|                        | <ul> <li>Data de Fabrico</li> <li>Data de Propriedade</li> </ul>               |
|                        | <ul> <li>Código de Serviço Expresso</li> </ul>                                 |

### Tabela 26. Descrição geral

| Орção | Descrição                                                                                                    |
|-------|----------------------------------------------------------------------------------------------------|
|       | <ul> <li>Etiqueta de Propriedade</li> <li>Atualização de Firmware Assinada</li> <li>Bateria</li> </ul>                                                                                                    |
|       | <ul> <li>Principal</li> <li>Nível da Bateria</li> <li>Estado da Bateria</li> <li>Integridade</li> <li>Transformador CA</li> </ul>                                                                                                    |
|       | <ul> <li>Informações do Processador</li> </ul>                                                                                                    |
|       | <ul> <li>Tipo de Processador</li> <li>Velocidade Máxima do Relógio</li> <li>Velocidade Mínima do Relógio</li> <li>Velocidade Atual do Relógio</li> <li>Velocidade Atual do Relógio</li> <li>Contagem de Núcleos</li> <li>ID do Processador</li> <li>Cache L2 do Processador</li> <li>Cache L3 do Processador</li> <li>Versão do Microcódigo</li> <li>Preparado para a Tecnologia de Hiperprocessamento Intel</li> <li>Tecnologia de 64 Bits</li> <li>Configuração da Memória</li> </ul> |
|       | <ul> <li>Memória Instalada</li> <li>Memória Disponível</li> <li>Velocidade de Memória</li> <li>Modo de Canal de Memória</li> <li>Tecnologia de Memória</li> <li>DIMM_Slot 1</li> <li>DIMM_Slot 2</li> </ul> Informações dos Dispositivos <ul> <li>Tipo de Painel</li> <li>Controlador de Vídeo</li> <li>Memória de Vídeo</li> <li>Dispositivo Wi-Fi</li> <li>Resolução Nativa</li> <li>Versão do BIOS de Vídeo</li> <li>Controlador de Áudio</li> <li>Dispositivo Bluetooth</li> </ul>  |
|       | <ul><li>Endereço LOM MAC</li><li>Controlador de Vídeo dGPU</li></ul>                                                                                                    |

## **Opções de Arranque**

### Tabela 27. Opções de Arranque

| Opção                           | Descrição                                                                                                    |
|---------------------------------|----------------------------------------------------------------------------------------------------|
| Ativar Dispositivos de Arranque | Disco rígido da UEFI – Permite ao utilizador selecionar a opção<br>Ativar Dispositivos de Arranque detetados pelo sistema.<br>1. Gestor de Arranque do Windows<br>2. Disco Rígido UEFI |

### Tabela 27. Opções de Arranque (continuação)

| Орção                                             | Descrição                                                                                                    |
|---------------------------------------------------|----------------------------------------------------------------------------------------------------|
|                                                   | (j) NOTA: O modo Arranque Legado não é suportado nesta plataforma.                                                                                                    |
| Adicionar/Retirar/Ver os Dispositivos de Arranque | <ul> <li>Permite ao utilizador adicionar ou remover os dispositivos de arranque listados em cima. Os controlos disponíveis são os seguintes:</li> <li>Adicionar Opções de Arranque</li> <li>Remover Opções de Arranque</li> <li>Ver</li> </ul> |
| Segurança do Caminho de Arranque UEFI             | Permite ao utilizador controlar se o sistema deve pedir a palavra-<br>passe de administrador. Os controlos disponíveis são os seguintes:<br>• Nunca<br>• Sempre<br>• Sempre, exceto o HDD interno                                              |

## Configuração do sistema

### Tabela 28. Configuração do sistema

| Opção                               | Descrição                                                                                                    |
|-------------------------------------|----------------------------------------------------------------------------------------------------|
| Data/Hora                           | As opções são:      Data     Hora     NOTA: O modo Arranque Legado não é suportado nesta     plataforma.                                                                                 |
| Configurador do Controlador de Rede | NIC Integrado:<br>1. Desativado<br>2. Ativado                                                                                                    |
|                                     | <ul> <li>3. Ativado com PXE</li> <li>Ativar a Pilha de Rede da UEFI:</li> <li>1. Ligado</li> </ul>                                                                                       |
|                                     | 2. Desligado                                                                                                    |
| Interface de Armazenamento          | Ativação da Porta – Permite ao utilizador ativar/desativar os discos on-board. O utilizador pode ligar/desligar os seguintes discos:                                                     |
|                                     | SATA-0     M.2 PCIe SSD-0/SATA-2                                                                                                    |
| Operação SATA                       | Permite ao utilizador definir o modo de funcionamento do SATA<br>para os dispositivos de armazenamento disponíveis. As opções<br>disponíveis são as seguintes:<br>• Desativado<br>• AHCI |
|                                     | RAID Ligado                                                                                                    |
| Informações do Disco                | Esta secção apresenta a configuração e especificação do<br>controlador para todos os dispositivos de armazenamento<br>disponíveis.                                                       |

### Tabela 28. Configuração do sistema (continuação)

| Орção                 | Descrição                                                                                                    |
|-----------------------|----------------------------------------------------------------------------------------------------|
| Ativar Áudio          | Permite ao utilizador ativar dispositivos de áudio internos. As<br>opções disponíveis são as seguintes:<br>• Ativar Microfone<br>• Ativar Coluna Interna                  |
| Configuração USB      | Permite ao utilizador ativar dispositivos de arranque USB. As<br>opções disponíveis são as seguintes:<br>• Ativar Suporte de Arranque USB<br>• Ativar Portas USB Externas |
| Dispositivos Diversos | Permite ao utilizador ativar a câmara interna. As opções disponíveis<br>são as seguintes:<br>• Ativar Câmara                                                              |
| Iluminação do Teclado | Permite ao utilizador configurar os níveis de luminosidade do<br>teclado. As opções disponíveis são as seguintes:<br>• Desativado<br>• Desvanecer<br>• Luminoso           |

## Vídeo

### Tabela 29. Vídeo

| Орção                               | Descrição                                                                                                    |
|-------------------------------------|----------------------------------------------------------------------------------------------------|
| Luminosidade do LCD                 | <ul> <li>Define a luminosidade do ecrã quando o computador está a funcionar com energia da bateria</li> <li>0 – 100</li> </ul>                                                                            |
| Luminosidade com corrente alternada | <ul> <li>Define a luminosidade no ecrã quando o computador está a funcionar com corrente alternada.</li> <li>0 – 100</li> </ul>                                                                           |
| EcoPower                            | <ul> <li>Ativar EcoPower – Ativar para prolongar a autonomia da bateria e reduzir a luminosidade do ecrã sempre que for apropriado.</li> <li>As opções são:</li> <li>Ligado</li> <li>Desligado</li> </ul> |

## Segurança

### Tabela 30. Segurança

| Орção                                                  | Descrição                                                                                                    |
|--------------------------------------------------------|----------------------------------------------------------------------------------------------------|
| Ativar Bloqueio da<br>Configuração de<br>Administrador | Permite ao administrador autorizar/bloquear o acesso dos utilizadores ao menu do BIOS <ul> <li>Ligado</li> <li>Desligado</li> </ul>                                                                     |
|                                                        | () NOTA: Eliminar a palavra-passe de admin elimina a palavra-passe de sistema (se definida). A palavra-<br>passe de admin também pode ser usada para eliminar a palavra-passe de disco rígido. Por este |

### Tabela 30. Segurança (continuação)

| Opção                                                       | Descrição                                                                                                    |  |
|-------------------------------------------------------------|----------------------------------------------------------------------------------------------------|--|
|                                                             | motivo, não pode definir uma palavra-passe de admin se estiver definida uma palavra-passe de<br>sistema ou uma palavra-passe de disco rígido. Assim, tem de ser definida primeiro uma palavra-passe<br>de admin se esta for usada com uma palavra-passe de sistema e/ou palavra-passe de disco rígido. |  |
| Ignorar Palavra-passe                                       | Permite ao utilizador controlar se os sistemas pedem as palavras-passe de disco rígido e de sistema<br>quando são ligados:<br>• Desativado<br>• Omissão do Arrangue                                                                                                    |  |
| Ativar Alterações de<br>Palavra-passe sem Ser<br>pelo Admin | Quando ativado, o utilizador pode alterar a palavra-passe de sistema e de disco rígido sem a palavra-<br>passe de admin.<br>• Ligado<br>• Desligado                                                                                                    |  |
| Ativar Atualizações de<br>Firmware da Cápsula UEFI          | Permite ao utilizador configurar as atualizações do BIOS através dos pacotes de atualizações da cápsula<br>da UEFI<br>• Ligado<br>• Desligado                                                                                                    |  |
| Absolute                                                    | <ul> <li>Permite ao utilizador ativar, desativar ou desativar permanentemente a interface do módulo do BIOS do serviço opcional Absolute Persistence Module. Os controlos são os seguintes:</li> <li>Ativado</li> <li>Desativado</li> <li>Permanentemente Desativado</li> </ul>                        |  |
| Segurança TPM 2.0<br>Ligada                                 | Permite ao utilizador ativar ou desativar a segurança do TPM. Os controlos são os seguintes:<br>• Ligado<br>• Desligado                                                                                                    |  |
| Ignorar PPI para<br>Comandos de Ativação                    | Permite ao utilizador ativar ou desativar a Interface de Presença Física (PPI) do TPM. Os controlos são<br>os seguintes:<br>• Ligado<br>• Desligado                                                                                                    |  |
| Ignorar a PPI para os<br>Comandos de Desativação            | <ul> <li>Permite ao utilizador ativar ou desativar a Interface de Presença Física (PPI) do TPM. Os controlos são os seguintes:</li> <li>Ligado</li> <li>Desligado</li> </ul>                                                                                                    |  |
| Ignorar PPI para<br>Comandos de Limpeza                     | <ul> <li>Permite ao utilizador ativar ou desativar a Interface de Presença Física (PPI) do TPM. Os controlos são os seguintes:</li> <li>Ligado</li> <li>Desligado</li> </ul>                                                                                                    |  |
| Ativar Atestado                                             | Permite ao utilizador ativar ou desativar a hierarquia de execução do TPM para o sistema operativo. Os<br>controlos são os seguintes:<br>• Ligado<br>• Desligado                                                                                                    |  |
| Ativar Armazenamento de<br>Chaves                           | Permite ao utilizador ativar ou desativar a hierarquia de execução do TPM para o sistema operativo. Os<br>controlos são os seguintes:<br>• Ligado<br>• Desligado                                                                                                    |  |

### Tabela 30. Segurança (continuação)

| Орção                         | Descrição                                                                                                    |
|-------------------------------|----------------------------------------------------------------------------------------------------|
| SHA-256                       | Permite ao utilizador ativar o algoritmo hash SHA-256 para aumentar as medidas para os PCR do TPM<br>durante o arranque do BIOS. Os controlos são os seguintes:<br>• Ligado<br>• Desligado               |
| Limpar                        | <ul> <li>Permite ao utilizador limpar as informações de proprietário do TPM e voltar a colocar o TPM no estado predefinido. Os controlos são os seguintes:</li> <li>Ligado</li> <li>Desligado</li> </ul> |
| Estado TPM                    | Permite ao utilizador ativar/desativar o TPM. Os controlos são os seguintes:<br>• Ligado<br>• Desligado                                                                                                  |
| Mitigação de Segurança<br>SMM | Permite ao utilizador ativar/desativar a Mitigação de Segurança do SMM da UEFI. Os controlos são os<br>seguintes:<br>• Ligado<br>• Desligado                                                             |

## Palavras-passe

### Tabela 31. Palavras-passe

| Орção                             | Descrição                                                                                                    |                                                                                                    |
|-----------------------------------|----------------------------------------------------------------------------------------------------|----------------------------------------------------------------------------------------------------|
| Ativar Palavras-passe<br>Fortes   | <ul> <li>Permite ao utilizador ativar as palavras-passe complexas de sistema e de admin:</li> <li>Ligado</li> <li>Desligado</li> </ul>                                                                                                    |                                                                                                    |
|                                   | (i) NOTA: Eliminar a<br>passe de admin ta<br>motivo, não pode<br>sistema ou uma pa<br>de admin se esta                                                                                                    | palavra-passe de admin elimina a palavra-passe de sistema (se definida). A palavra-<br>mbém pode ser usada para eliminar a palavra-passe de disco rígido. Por este<br>definir uma palavra-passe de admin se estiver definida uma palavra-passe de<br>alavra-passe de disco rígido. Assim, tem de ser definida primeiro uma palavra-passe<br>for usada com uma palavra-passe de sistema e/ou palavra-passe de disco rígido. |
| Configuração de Palavra-<br>passe | <ul> <li>Permite ao utilizador definir o número máximo de carateres para as palavras-passe de admin e de sistema:</li> <li>Número Mínimo de Carateres para a Palavra-passe de Admin (04)</li> <li>Número Máximo de Carateres para a Palavra-passe de Admin (32)</li> <li>Número Mínimo de Carateres para a Palavra-passe de Sistema (04)</li> <li>Número Máximo de Carateres para a Palavra-passe de Sistema (32)</li> </ul>                                                                                                    |                                                                                                    |
| Palavra-passe de Admin            | Permite configurar uma palavra-passe de admin.<br>() NOTA: Eliminar a palavra-passe de admin elimina a palavra-passe de sistema (se definida). A palavra-<br>passe de admin também pode ser usada para eliminar a palavra-passe de disco rígido. Por este<br>motivo, não pode definir uma palavra-passe de admin se estiver definida uma palavra-passe de<br>sistema ou uma palavra-passe de disco rígido. Assim, tem de ser definida primeiro uma palavra-passe<br>de admin se esta for usada com uma palavra-passe de sistema e/ou palavra-passe de disco rígido. |                                                                                                    |
|                                   | Maiúsculas                                                                                                    | Quando ativado, este campo relembra que a palavra-passe deve conter pelo<br>menos uma letra maiúscula.                                                                                                    |
|                                   | Minúsculas                                                                                                    | Quando ativado, este campo relembra que a palavra-passe deve conter pelo menos uma letra minúscula.                                                                                                    |

### Tabela 31. Palavras-passe (continuação)

| Opção                            | Descrição                                                                                                    |                                                                                                    |  |
|----------------------------------|----------------------------------------------------------------------------------------------------|----------------------------------------------------------------------------------------------------|--|
|                                  | Dígitos                                                                                                    | Quando ativado, este campo relembra que a palavra-passe deve conter pelo<br>menos um dígito.                                                                          |  |
|                                  | Carateres<br>Especiais                                                                                                    | Quando ativado, este campo relembra que a palavra-passe deve conter pelo<br>menos um caráter especial.                                                                |  |
|                                  | (i) NOTA: Por prede                                                                                                    | finição, estas opções estão desativadas.                                                                                                    |  |
|                                  | Carateres Mínimos                                                                                                    | Define o número de carateres permitidos para uma palavra-passe. Mín. = 4                                                                                              |  |
| Ignorar Palavra-passe            | Permite ignorar a Palavra-passe de sistema e a Palavra-passe de disco rígido interno, quando está definida, durante um reinício de sistema. |                                                                                                    |  |
|                                  | As opções são:                                                                                                    |                                                                                                    |  |
|                                  | <ul> <li>Desativado—Esta opção está ativada por predefinição.</li> <li>Omissão do arranque</li> </ul>                                       |                                                                                                    |  |
| Alterações de Palavras-<br>passe | Permite alterar a palavra-passe de sistema e a palavra-passe de disco rígido sem a necessidade da palavra-passe de administrador.           |                                                                                                    |  |
|                                  | <b>Ativar Alterações da Palavra-passe Não Administrador</b> – por predefinição, esta opção está desativada.                                 |                                                                                                    |  |
| Bloqueio da Configuração         | Permite ao administrador controlar a forma como o utilizador pode aceder à configuração do BIOS.                                            |                                                                                                    |  |
| do Administrador                 | Ativar Bloqueio da C                                                                                                    | configuração Administrador – por predefinição, esta opção está desativada.                                                                                            |  |
|                                  | (j) NOTA:                                                                                                    |                                                                                                    |  |
|                                  | <ul> <li>Se a palavra-p<br/>ativado, não p<br/>admin.</li> </ul>                                                                            | asse de admin estiver definida e <b>Ativar Bloqueio da Configuração Admin</b> estiver<br>ode ver a configuração do BIOS (utilizando F2 ou F12) sem a palavra-passe de |  |
|                                  | <ul> <li>Se a palavra-p<br/>desativado, é p<br/>Bloqueado.</li> </ul>                                                                       | asse de admin estiver definida e <b>Ativar Bloqueio da Configuração Admin</b> estiver<br>possível entrar na configuração do BIOS e ver os itens que estão no modo     |  |
| Bloqueio da Palavra-passe        | Permite desativar o suporte da palavra-passe principal.                                                                                     |                                                                                                    |  |
| Principal                        | Ativar Bloqueio da Palavra-passe Principal – por predefinição, esta opção está desativada.                                                  |                                                                                                    |  |
|                                  | (i) <b>NOTA:</b> A palavra-<br>definições.                                                                                                  | passe de Disco Rígido tem de ser apagada antes de ser possível alterar as                                                                                             |  |

## Arranque Seguro

### Tabela 32. Arranque Seguro

| Opção                   | Descrição                                                                                                    |
|-------------------------|----------------------------------------------------------------------------------------------------|
| Arranque Seguro         | O Arranque Seguro ajuda a garantir que o sistema arranca<br>utilizando apenas software de arranque validado.                                                                     |
|                         | <b>Ativar Modo Personalizado</b> — por predefinição, esta opção está desativada.                                                                                                 |
|                         | (j) NOTA: O sistema tem de estar no modo de arranque UEFI<br>para ativar a opção <b>Ativar Arranque Seguro</b> .                                                                 |
| Modo de Arranque Seguro | As alterações ao modo de funcionamento de Arranque Seguro<br>modificam o comportamento do Arranque Seguro de modo a<br>permitir a avaliação das assinaturas do controlador UEFI. |

### Tabela 32. Arranque Seguro (continuação)

| Opção | Descrição                                                                                                   |
|-------|----------------------------------------------------------------------------------------------------|
|       | As opções são:                                                                                              |
|       | <ul> <li>Modo Implementado—Esta opção está ativada como predefinição.</li> <li>Modo de Auditoria</li> </ul> |

## Gestão de Chaves Especializadas

### Tabela 33. Gestão de Chaves Especializadas

| Орção                           | Descrição                                                                                 |
|---------------------------------|-------------------------------------------------------------------------------------------|
| Ativar Modo Personalizado       | Permite ao utilizador manipular as bases de dados das chaves de<br>segurança              |
|                                 | <ul> <li>Ligado</li> <li>Desligado – Esta opção está ativada por predefinição.</li> </ul> |
| Gestão de Chaves Especializadas | As opções de Gestão da Chave do Modo Personalizado são:                                   |
|                                 | • <b>PK</b> — por predefinição, esta opção está ativada.                                  |
|                                 | • KEK<br>• db                                                                             |
|                                 | • dbx                                                                                     |

### Desempenho

### Tabela 34. Desempenho

| Орção                     | Descrição                                                                                                    |
|---------------------------|----------------------------------------------------------------------------------------------------|
| Suporte de Vários Núcleos | Este campo especifica se o processo tem um ou todos os núcleos<br>ativados. O valor predefinido está configurado para o número<br>máximo de núcleos.                                                         |
|                           | <ul> <li>Todos os Núcleos – por predefinição, esta opção está ativada.</li> <li>1</li> </ul>                                                                                                    |
|                           | • 2<br>• 3                                                                                                    |
| Intel SpeedStep           | Esta funcionalidade permite ao sistema ajustar dinamicamente a<br>tensão do processador e a frequência de núcleo, reduzindo o<br>consumo energético médio e a produção de calor.                             |
|                           | Ativar Intel SpeedStep                                                                                                    |
|                           | Esta opção está ativada como predefinição.                                                                                                    |
| Controlo de Estados C     | Esta funcionalidade permite ativar ou desativar a capacidade de a<br>CPU entrar e sair de estados de baixa energia.                                                                                          |
|                           | Ativar Controlo de Estado C                                                                                                    |
|                           | Esta opção está ativada como predefinição.                                                                                                    |
|                           | Esta funcionalidade permite ao sistema detetar dinamicamente a<br>utilização intensiva da placa gráfica independente e ajustar os<br>parâmetros do sistema para um maior desempenho durante esse<br>período. |

### Tabela 34. Desempenho (continuação)

| Орção                                  | Descrição                                                                                                    |
|----------------------------------------|----------------------------------------------------------------------------------------------------|
|                                        | Ativar Estados C Adaptativos para a Placa Gráfica<br>Independente<br>Esta opção está ativada como predefinição.                                                                                                    |
| Tecnologia Intel Turbo Boost           | Esta opção permite ativar ou desativar o modo Intel TurboBoost do<br>processador.<br>Ativar Tecnologia Intel Turbo Boost<br>Esta opção está ativada como predefinição                                                    |
| Tecnologia de Hiperprocessamento Intel | Esta opção está ativada como predennição.<br>Esta opção permite ativar ou desativar o HyperThreading no<br>processador.<br>Ativar a Tecnologia de Hiperprocessamento Intel<br>Esta opção está ativada como predefinição. |

## Gestão de energia

### Tabela 35. Gestão de Energia

| Opção                                 | Descrição                                                                                                    |
|---------------------------------------|----------------------------------------------------------------------------------------------------|
| Reativação com Ligação a<br>CA        | <ul> <li>Permite que o sistema seja ativado para efetuar as verificações básicas quando o adaptador for ligado.</li> <li>Ligado</li> <li>Desligado — ativado por predefinição</li> </ul>                                                                                                    |
| Ativar Suporte de<br>Ativação por USB | <ul> <li>Permite ativar dispositivos USB para reativar o sistema a partir do modo de suspensão.</li> <li>Ligado</li> <li>Desligado — ativado por predefinição</li> <li>INOTA: Estas funcionalidades só funcionam quando o transformador CA está ligado. Se o transformador CA for removido antes do modo de suspensão, o BIOS retira energia de todas as portas USB para conservar a carga da bateria.</li> </ul>                                 |
| Bloquear Suspensão                    | Esta opção permite-lhe bloquear a entrada no modo de suspensão (S3) no ambiente do sistema operativo. Por predefinição, a opção <b>Bloquear Suspensão</b> está desativada.<br>(i) NOTA: Quando Bloquear Suspensão está ativada, o computador não entra em estado de suspensão.<br>Início Rápido Intel fica desativado automaticamente e a opção de alimentação do sistema operativo permanece em branco se tiver sido configurado para Suspensão. |
| Tempo para Ligação<br>Automática      | <ul> <li>Permite ao utilizador definir o dia/hora em que pretende que o sistema seja automaticamente ligado</li> <li>As opções são:</li> <li>Desativar — ativado por predefinição</li> <li>Todos os Dias</li> <li>Dias de Semana</li> <li>Dias Específicos</li> <li>O utilizador verá a lista dos dias da semana e os campos para selecionar a hora.</li> </ul>                                                                                   |
| Configuração da Carga da<br>Bateria   | Permite ao utilizador definir o plano de carregamento da bateria do sistema:<br>As opções são:<br>• Adaptativo—ativado por predefinição<br>• Padrão                                                                                                    |

### Tabela 35. Gestão de Energia (continuação)

| Орção                                                         | Descrição                                                                                                    |
|---------------------------------------------------------------|----------------------------------------------------------------------------------------------------|
|                                                               | <ul> <li>Utilização Principal de CA</li> <li>Personalizado – Permite ao utilizador definir a percentagem de início/fim da bateria</li> </ul>                 |
| Ativar Configuração de<br>Carregamento Avançado<br>da Bateria | Permite ao utilizador ativar a configuração avançada para prolongar a vida útil da bateria em utilizações<br>muito exigentes. Os controlos são os seguintes: |
|                                                               | <ul><li>Ligado</li><li>Desligado</li></ul>                                                                                                    |
|                                                               | A UI indicada em baixo permite ao utilizador definir o dia e a hora para configurar o comportamento do carregamento da bateria.                              |
| Troca de Pico                                                 | Permite ao sistema funcionar com energia da bateria durante as horas de pico de energia elétrica. Os controlos são os seguintes:                             |
|                                                               | <ul><li>Ligado</li><li>Desligado</li></ul>                                                                                                    |
|                                                               | A Ul indicada em baixo permite ao utilizador definir o dia e a hora de pico para configurar o<br>comportamento da utilização da bateria.                     |

## Ligação sem fios

### Tabela 36. Opções sem fios

| Орção                       | Descrição                                                                                                    |
|-----------------------------|----------------------------------------------------------------------------------------------------|
| Ativar Dispositivo Sem Fios | As opções são:                                                                                                    |
|                             | <ul> <li>WLAN – Ativa/desativa o dispositivo WLAN</li> <li>Bluetooth – Ativa/desativa o dispositivo Bluetooth</li> </ul> |

## **Comportamento do POST**

### Tabela 37. Comportamento do POST

| Орção               | Descrição                                                                                                    |
|---------------------|----------------------------------------------------------------------------------------------------|
| Ativação de Numlock | Permite ao utilizador ativar/desativar a função Numlock                                                                                                    |
|                     | Ativar Numlock                                                                                                    |
|                     | <ul> <li>LIGADO – Ativado por predefinição</li> <li>DESLIGADO</li> </ul>                                                                                              |
| Bloqueio de FN      | Permite ao utilizador ativar/desativar as teclas de função                                                                                                    |
|                     | <ul> <li>LIGADO – Ativado por predefinição</li> <li>DESLIGADO</li> </ul>                                                                                              |
|                     | Modo de Bloqueio:                                                                                                    |
|                     | <ul> <li>Modo de Bloqueio Normal – Quando selecionado, as teclas F1 – F12 mantêm as suas funções<br/>normais.</li> </ul>                                              |
|                     | <ul> <li>Modo de Bloqueio Secundário – Quando selecionado, as teclas F1 – F12 mudam para as funções<br/>secundárias dos controlos multimédia e do sistema.</li> </ul> |
| Avisos e Erros      | Permite ao utilizador configurar em que circunstâncias é que o sistema interrompe o processo de arranque quando deteta erros:                                         |

### Tabela 37. Comportamento do POST (continuação)

| Opção                             | Descrição                                                                                                    |  |
|-----------------------------------|----------------------------------------------------------------------------------------------------|--|
|                                   | <ul> <li>Mensagem sobre Avisos e Erros – O sistema aguarda pela intervenção do utilizador quando são detetados avisos ou erros.</li> <li>Continuar mesmo com Avisos — O sistema aguarda pela intervenção do utilizador só quando são detetados erros.</li> <li>Continuar mesmo com Avisos e Erros — O sistema não aguarda pela intervenção do utilizador, mesmo quando são detetados avisos ou erros.</li> </ul> |  |
| Ativar Avisos do<br>Transformador | <ul> <li>Permite ao utilizador configurar o sistema para exibir uma mensagem de erro quando for detetado um transformador com potência inferior. Os controlos são os seguintes:</li> <li>Ligado</li> <li>Desligado</li> </ul>                                                                                                    |  |
| Arranque Rápido                   | Permite ao utilizador configurar a velocidade do processo de arranque da UEFI: <ul> <li>Mínimo</li> <li>Exaustivo</li> <li>Auto</li> </ul>                                                                                                    |  |
| Aumentar Tempo de<br>POST do BIOS | <ul> <li>Permite ao utilizador configurar o tempo de carregamento do teste POST do BIOS</li> <li>0 segundos</li> <li>5 segundos</li> <li>10 segundos</li> </ul>                                                                                                    |  |

## Manutenção

### Tabela 38. Manutenção

| Орção                                           | Descrição                                                                                                    |
|-------------------------------------------------|----------------------------------------------------------------------------------------------------|
| Etiqueta de Serviço                             | Mostra a etiqueta de serviço do computador.                                                                                                    |
| Etiqueta de Inventário                          | Permite ao administrador adicionar uma Etiqueta de Inventário. Trata-se de uma sequência de 64<br>carateres que é usada pelo administrador de TI para identificar exclusivamente um determinado sistema.<br>Depois de definida uma etiqueta de inventário, esta não pode ser alterada. |
| Recuperação do BIOS a<br>partir do Disco Rígido | Permite ativar ou desativar a recuperação de um BIOS corrupto a partir de uma cópia armazenada no<br>disco rígido.                                                                                                    |
|                                                 | <ul> <li>LIGADO – Ativado por predefinição.</li> <li>DESLIGADO</li> </ul>                                                                                                    |
|                                                 | O utilizador também pode marcar uma caixa de seleção que permite a recuperação automática do BIOS<br>sem a intervenção do utilizador.                                                                                                    |
| Iniciar Limpeza de Dados                        | Permite ao utilizador configurar a limpeza automática nos dispositivos de armazenamento do sistema após um novo arranque.                                                                                                    |
|                                                 | As opções são:                                                                                                    |
|                                                 | <ul> <li>LIGADO</li> <li>DESLIGADO – Ativado por predefinição.</li> </ul>                                                                                                    |

## Registos do sistema

### Tabela 39. Registos do Sistema

| Opção                          | Descrição                                                                               |
|--------------------------------|-----------------------------------------------------------------------------------------|
| Registo de Eventos do<br>BIOS  | Permite manter e apagar o registo de eventos do BIOS.                                   |
|                                | Limpar Registo de Eventos do BIOS                                                       |
|                                | As opções são:                                                                          |
|                                | <ul> <li>Manter – por predefinição, esta opção está ativada.</li> <li>Limpar</li> </ul> |
| Registo de Eventos<br>Térmicos | Permite manter e apagar o registo de eventos Térmicos.                                  |
|                                | Limpar Registo de Eventos Térmicos                                                      |
|                                | As opções são:                                                                          |
|                                | <ul> <li>Manter – por predefinição, esta opção está ativada.</li> <li>Limpar</li> </ul> |
| Registo de Eventos de          | Permite manter e apagar o registo de eventos de Alimentação.                            |
| Alimentação                    | Limpar Registo de Eventos de Alimentação                                                |
|                                | As opções são:                                                                          |
|                                | <ul> <li>Manter – por predefinição, esta opção está ativada.</li> <li>Limpar</li> </ul> |

## **Atualizar o BIOS no Windows**

### Pré-requisitos

Recomenda-se que atualize o BIOS (configuração do Sistema) se substituir a placa de sistema ou caso esteja disponível uma atualização.

### Sobre esta tarefa

(i) NOTA: Se o BitLocker estiver ativado, tem de ser suspenso antes de atualizar o BIOS de sistema e, depois, reativado depois de a atualização do BIOS estar concluída.

Para obter mais informações sobre este assunto, consulte o Artigo da Base de Conhecimentos: Como Ativar ou Desativar o BitLocker com TPM no Windows.

#### Passo

- 1. Reinicie o computador.
- 2. Visite Dell.com/support.
  - Introduza a Etiqueta de Serviço ou o Código de Serviço Expresso e clique em Submeter.
  - Clique ou toque em **Detetar Produto** e siga as instruções no ecrã.
- 3. Caso não consiga detetar ou encontrar a Etiqueta de Serviço, clique em Escolher entre todos os produtos.
- 4. Escolha a categoria Produtos na lista.

(i) NOTA: Escolha a categoria adequada para chegar à página do produto.

- 5. Selecione o modelo do seu computador e a página Suporte do Produto é apresentada.
- 6. Clique em Obter controladores e clique em Controladores e Transferências. Abre-se a página Controladores e Transferências.
- 7. Clique em Encontrar sozinho.
- 8. Clique em BIOS para ver as versões do BIOS.
- 9. Identifique o ficheiro mais recente do BIOS e clique em Transferir.

Selecione o modo de transferência que prefere na janela Selecione em baixo o modo de transferência; clique em Transferir Ficheiro.

É apresentada a janela **Transferir Ficheiro**.

- 11. Clique em Guardar para guardar o ficheiro no computador.
- Clique em Executar para instalar as definições do BIOS atualizadas no computador. Siga as instruções apresentadas no ecrã.

### Atualizar o BIOS em sistemas com o BitLocker ativado

AVISO: Se o BitLocker não for suspenso antes de atualizar o BIOS, da próxima vez que reiniciar o sistema, este não irá reconhecer a chave do BitLocker. É-lhe então pedido para introduzir a chave de recuperação, para poder continuar, e o sistema irá pedir esta chave sempre que for reiniciado. Se não souber qual é a chave de recuperação, isto pode resultar em perda de dados ou numa reinstalação desnecessária do sistema operativo. Para mais informações sobre este assunto, consulte o Artigo da Base de Conhecimentos: Atualizar o BIOS em Sistemas Dell com o BitLocker Ativado

### Atualizar o BIOS da Dell em ambientes Linux e Ubuntu

Se pretender atualizar o BIOS do sistema num ambiente Linux, como o Ubuntu, consulte Atualizar o BIOS da Dell num ambiente Linux ou Ubuntu.

## Palavra-passe de sistema e de configuração

### Tabela 40. Palavra-passe de sistema e de configuração

| Tipo de palavra-passe         | Descrição                                                                                                    |
|-------------------------------|----------------------------------------------------------------------------------------------------|
| Palavra-passe de sistema      | A palavra-passe que tem de introduzir para iniciar sessão no<br>sistema.                                     |
| Palavra-passe de configuração | A palavra-passe que tem de introduzir para aceder e fazer<br>alterações às definições do BIOS do computador. |

Pode criar uma palavra-passe de sistema e uma palavra-passe de configuração para proteger o computador.

AVISO: As funcionalidades de palavra-passe fornecem um nível básico de segurança dos dados existentes no computador.

AVISO: Qualquer pessoa pode aceder aos dados armazenados no computador se este não estiver bloqueado ou for deixado sem supervisão.

(i) NOTA: A funcionalidade de palavra-passe de sistema e de configuração está desativada.

### Atribuir uma palavra-passe de configuração do sistema

#### Pré-requisitos

Só pode atribuir uma Palavra-passe de Sistema ou do Administrador nova quando o estado está em Não Definido.

#### Sobre esta tarefa

Para entrar na configuração do sistema, prima F2 imediatamente após ligar ou reiniciar o computador.

#### Passo

- 1. No ecrã BIOS de Sistema ou Configuração do Sistema, selecione Segurança e prima a tecla Enter. É apresentado o ecrã Segurança.
- 2. Selecione Palavra passe de Sistema/Administrador e crie uma palavra-passe no campo Introduzir a palavra-passe nova.

Siga as diretrizes indicadas para atribuir a palavra-passe de sistema:

- Uma palavra-passe pode ter até 32 carateres.
- A palavra-passe pode conter algarismos entre 0 e 9.
- Só são válidas as letras minúsculas, as letras maiúsculas não são permitidas.
- Só são permitidos os seguintes caracteres especiais: espaço, ("), (+), (,), (-), (.), (/), (;), ([), (\), (]), (`).
- 3. Digite a palavra-passe de sistema que introduziu anteriormente no campo Confirmar a nova palavra-passe e clique em OK.
- 4. Prima Esc e surge uma mensagem que lhe pede para guardar as alterações.
- 5. Prima Y para guardar as alterações. O computador é reiniciado.

# Eliminar ou alterar uma palavra-passe de configuração do sistema existente

#### Pré-requisitos

Certifique-se de que o **Estado da Palavra-passe** é Desbloqueado (na Configuração do Sistema) antes de tentar eliminar ou alterar a palavra-passe de Sistema e de Configuração existente. Não pode eliminar ou alterar uma palavra passe de Sistema ou de Configuração existente de o **Estado da Palavra-passe** for Bloqueado.

#### Sobre esta tarefa

Para entrar na Configuração do Sistema, prima F2 imediatamente após ligar ou reiniciar o computador.

#### Passo

- No ecrã BIOS de Sistema ou Configuração do Sistema, selecione Segurança do Sistema e prima a tecla Enter. É apresentado o ecrã Segurança do Sistema.
- 2. No ecrã Segurança do Sistema, verifique se Estado da Palavra-passe é Desbloqueado.
- 3. Selecione Palavra-passe de Sistema, altere ou elimine a palavra-passe de sistema existente e prima a tecla Enter ou Tab.
- Selecione Palavra-passe de Configuração, altere ou elimine a palavra-passe de configuração existente e prima a tecla Enter ou Tab.

**NOTA:** Se alterar a palavra-passe de sistema e/ou de configuração, volte a introduzir a nova palavra-passe quando pedido. Se eliminar a palavra-passe de sistema e de configuração, confirme a eliminação quando pedido.

- 5. Prima Esc e surge uma mensagem que lhe pede para guardar as alterações.
- Prima Y para guardar as alterações e sair da Configuração do Sistema. O computador será reinicializado.

# Obter ajuda

### Tópicos

• Contactar a Dell

## **Contactar a Dell**

#### Pré-requisitos

() NOTA: Se não tiver uma ligação ativa à Internet, pode encontrar as informações de contacto na sua fatura, na nota de compra ou no catálogo de produtos Dell.

#### Sobre esta tarefa

A Dell disponibiliza várias opções de suporte e serviço online e através do telefone. A disponibilidade varia de acordo com o país e o produto, e alguns serviços podem não estar disponíveis na sua área. Para contactar a Dell relativamente a problemas de vendas, suporte técnico ou assistência ao cliente:

#### Passo

- 1. Visite Dell.com/support.
- 2. Selecione a categoria de suporte.
- 3. Confirme o seu país ou região na lista pendente Escolher um País/Região no fundo da página.
- 4. Selecione a ligação de serviço ou suporte adequada, com base na sua necessidade.